## Dépêches en cours

Les envois en cours avec des expéditions partielles sont répertoriés sous Envois en cours s'il y a encore du stock disponible dans le groupe de sites actuel.

## **Annulation des envois**

닡

l'annulation.

Les étapes pour annuler les expéditions sont listées ci-dessous :

**Étape 1 :** Afficher le filtre : Utilisez l'option "**Afficher le filtre**" dans la partie supérieure droite, à côté du bouton Exporter, pour trouver l'envoi qui doit être annulé.

| Consignment Number | Actual Date of Dispatch | Search                           |  |  |
|--------------------|-------------------------|----------------------------------|--|--|
| Convignment Nomber |                         | Search among relevant properties |  |  |
|                    |                         |                                  |  |  |

L'opérateur peut rechercher l'envoi par son numéro, la date réelle d'expédition ou en fournissant tout autre détail de l'envoi dans le champ de recherche.

Étape 2 : Cliquez sur le bouton 'Options" à l'extrémité droite de l'envoi et sélectionnez le bouton "Annuler" dans le menu déroulant qui apparaît.

| Actual Date of<br>Dispatch                                                                                                    | Origin, Destination,<br>Consignment,<br>Waybill | Vehicle Type | Transport Company | Remarks | Total weight<br>(kg) | Total volume<br>(m <sup>3</sup> ) |              |
|----------------------------------------------------------------------------------------------------|-------------------------------------------------|--------------|-------------------|---------|----------------------|-----------------------------------|--------------|
| 17/Jan/2025 San Vito - UNHR<br>Warehouse 2<br>(Storage) → Brin<br>UNHRD Wareho<br>(Storage)<br>BDS-1015 - /<br>USA<br>₩B-002942 | San Vito - UNHRD<br>Warehouse 2                 | 10 MT TRUCK  | LTI               |         | 723.0                | 0 16.97                           | ¢<br>Options |
|                                                                                                    | (Storage) → Brindisi -                          |              |                   |         | بر <b>0</b>          | ourney Details                    |              |
|                                                                                                    | (Storage)                                       |              |                   |         |                      | Print Waybill (en)                |              |
|                                                                                                    | BDS-1015 - ACF                                  |              |                   |         |                      | ista de Embarque (es)             |              |
|                                                                                                    | B WB-002942                                     |              |                   |         |                      | mprimer la liste de colisage      | (fr)         |
| 24/Dec/2024                                                                                                    | Brindisi - UNHRD                                | 10 MT TRUCK  | LTI               |         | <b>E</b> P           | Print Med Packing List (en)       |              |
|                                                                                                    | Warehouse 1                                     |              |                   |         |                      | mprimer la Liste de Colisage      | Médical (fr) |
|                                                                                                    | (Storage) → Ancona<br>Port (Sea Port)           |              |                   |         | Canc                 | mprimir lista de embalagem<br>el  | médica (pt)  |
|                                                                                                    | PPC 1300 1170                                   |              |                   |         |                      |                                   |              |

Étape 3 : Une boîte contenant les détails de l'envoi apparaît. L'opérateur doit confirmer les détails et cliquer sur le bouton "Supprimer" pour confirmer l'annulation de la dépêche.

Les envois sélectionnés seront renvoyés dans la section Trajets planifiés. Notez que toutes les cases sont telles qu'elles ont été saisies par l'opérateur au moment de l'envoi et qu'elles sont désactivées. L'opérateur ne peut pas les modifier. Si un envoi est annulé, les propriétaires du fret et les destinataires du fret (s'ils sont différents du propriétaire) seront automatiquement informés des changements. Il sera demandé aux opérateurs RITA d'expliquer pourquoi l'envoi a été annulé.

| Search Kecent Journeys (Please select by typing)                                                           | Search Kecent Drivers (Please select by typing) |     |
|----------------------------------------------------------------------------------------------------|-------------------------------------------------|-----|
| Vehicle: ID - Category - Type - Driver Name 🛛 😽                                                            | Driver: ID - Name - Contact                     | : - |
| Vehicle Id                                                                                                 | Driver Licence / ID Number                      |     |
| 11876 🛛 🕹                                                                                                  | Driver Licence / ID Number                      | :   |
| Vehicle Category                                                                                           | Driver Name / Owner Name                        |     |
| Helicopter                                                                                                 | Driver Name / Owner Name                        |     |
| Vehicle Type                                                                                               | Driver Contact                                  |     |
| 12 😵                                                                                                    | Driver Contact                                  | ;   |
| Transport Company                                                                                          |                                                 |     |
| Transport Company 😵                                                                                        |                                                 | 1   |
| Remarks                                                                                                    |                                                 | J.  |
|                                                                                                    |                                                 | 1   |
| LTI#                                                                                                    |                                                 | a k |
|                                                                                                    |                                                 | 1   |
| Brindisi - UNHRD Warehouse 1→ EUR Service Genova Srl BDS-1731 -<br>BDS-1731-1: Food Security - Canned food | WFP 📑 WB-000220                                 |     |
| Dispatched Quantity in 0                                                                                   | Good Condition 10000<br>Each                    |     |
| Close Dialog                                                                                               | Delete                                          | ļļ  |